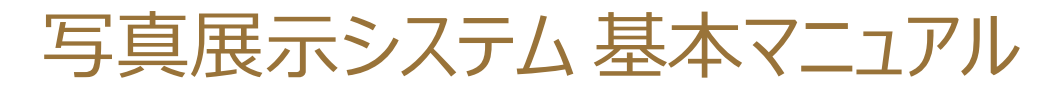

### クレジットカード・コンビニ払い

# 1 ログイン

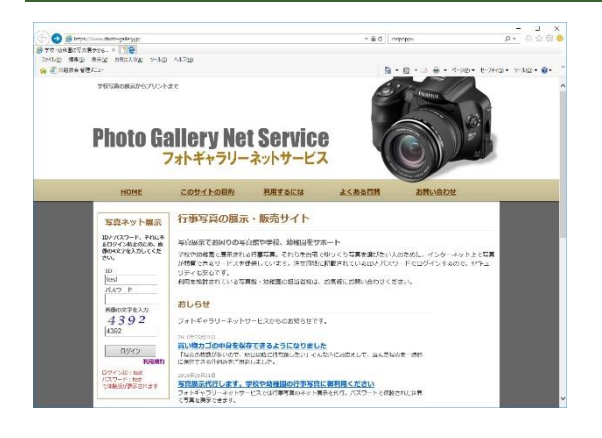

お子さんのプライバシー保護のため、写真を閲覧するには専用の ID とパスワ ードが必要です。

トップページのログイン画面にて、IDとパスワードを正確に入力してください。

## 2 ログイン完了

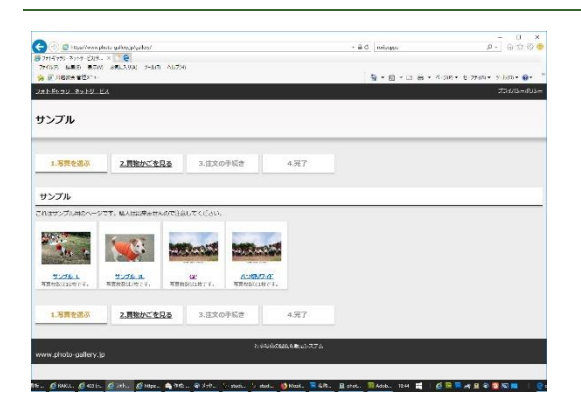

ログインが完了すると図のような画面が表示されます。

写真はサイズ別に、またはイベント別に分類されています。写真の閲覧を中 断する場合は、画面左上の「フォトギャラリーネットサービス」をクリックする か、ウィンドウを閉じてください。

#### 3 写真を選ぶ

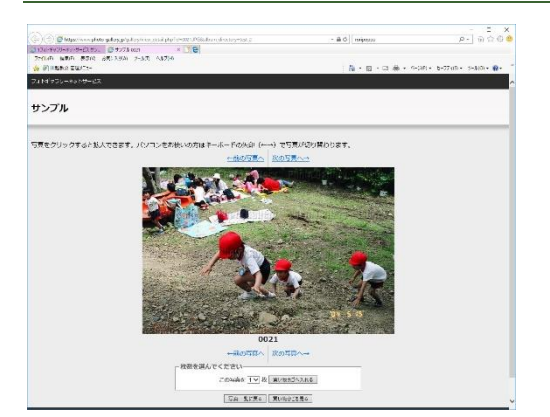

写真をクリックすると、新しいウィンドウが開き、拡大表示されます。

購入したい写真が見つかったら、枚数を選択し、「買い物かごへ」ボタンをク リックしてください。写真番号と枚数が買い物かごに登録されます。

1

## 4 買い物かごを確認する

| CO 2 etgenow                           | nation paloty, pro-ite | Aver orbit   |          |              |                    | T BLG I KINPODAL | P-  9 - 10 0                             |
|----------------------------------------|------------------------|--------------|----------|--------------|--------------------|------------------|------------------------------------------|
| NAD BUC N                              | 2 101104               | and 1470     |          |              |                    |                  |                                          |
| · ···································· | ē.                     |              |          |              |                    | 8·0·0.0.         | 6.0 <u>5</u> + 6.77(2+ 2.02)+ <b>8</b> + |
|                                        |                        |              |          |              |                    |                  | 23.65e=0.be=                             |
|                                        |                        |              |          |              |                    |                  |                                          |
| サンブル                                   |                        |              |          |              |                    |                  |                                          |
|                                        |                        |              | -        |              |                    |                  |                                          |
| 1 786/05                               | 2 2281                 | Cesa.        | 1.00     | ozes         | 4.77               |                  |                                          |
| 2. Sternande                           |                        |              |          | 02.1.80%     |                    |                  |                                          |
| 171 1894 77 (5.0)                      | 6. IS 15.40            |              |          |              |                    |                  |                                          |
| 11010202-004                           | 04 V. 19 40            |              |          |              |                    |                  |                                          |
| NG SA                                  | 9995                   | AR.          | 80       | 894          |                    |                  |                                          |
| 10.3                                   | UNKE T                 | 10 ZA        | SHR      | 6.00         |                    |                  |                                          |
| a fair and a second                    |                        |              |          |              |                    |                  |                                          |
| 10                                     |                        |              |          |              |                    |                  |                                          |
|                                        | -                      | PLACE        |          | 1.02         |                    |                  |                                          |
|                                        | 63                     | 50           | ×eff     |              |                    |                  |                                          |
| 一面い物を約ける                               |                        | M-2          |          | 80 ×         |                    |                  |                                          |
|                                        | 10000000               |              |          |              |                    |                  |                                          |
| ロい開カヨの中                                | SINE CENT              |              |          |              |                    |                  |                                          |
| THE REAL PROPERTY OF CO                | Ficilitation P         | COMPLETERS - | c. 196 c | anti-strated | - Service - Assorb | Return to        |                                          |
| データ枚件                                  |                        |              |          |              | データキエ              |                  |                                          |
| 時にの思いれたいの                              | #8#R4. 31              | U-Prefi.z    | s.,      |              | ARKIUSS            | オコードを入力してくたかい    |                                          |
| TWO CONTRACT                           |                        |              |          |              | 7-289 2113         | E .              |                                          |
|                                        |                        |              |          |              |                    |                  |                                          |

御自分がどんな写真を選んだのか、何枚選んだのかは「買い物かごを見る」 をクリックすることで確認出来ます。この時点で金額も確認出来ます。 写真の枚数を変更したい場合は、枚数のリンクをクリックしてください。写真 が拡大表示されますので、そこで写真の枚数を変更します。

写真を買い物カゴから削除したい場合は削除ボタンをクリックしてください。

### 5 支払方法・連絡先を入力

| C Britani overskan playspolovori v tere stp.                                                                                                    | + à C imposs    |            |  |  |
|----------------------------------------------------------------------------------------------------|-----------------|------------|--|--|
| NAD BED RTD JELLING NUD NUTD                                                                                                    | 5-0-0-0-        |            |  |  |
| al-Zerse-zel-Bet                                                                                                    |                 | 22054-020- |  |  |
| サンブル                                                                                                    |                 |            |  |  |
| 1.58525 2.8852583 1.820583                                                                                                    | 4.77            |            |  |  |
| 支払方法と名前を入力                                                                                                    |                 |            |  |  |
| 8变14.5%                                                                                                    |                 | -          |  |  |
| ALTERNA ANTA ANTA                                                                                                    |                 |            |  |  |
| ALCONT OF ALCONT                                                                                                    |                 |            |  |  |
| <ul> <li>The maximum description, the scattering of the second plan to the component based on the second part of the second plan to the second plan to the second</li></ul>                                                                                                    | ALTERNY R. )    |            |  |  |
| On the way way to the source of the second state of the second state of the second sta                                                                                                    | unistices. >    |            |  |  |
| Charles (Marchan (Spannader, 1964)     Charles (Marchan)     Charles (Control of Spannader, 1999     Statistical Spannader, Control Control (Spannader, 1999     Statistical Spannader, 1999)     Statistical Spannader, 1999                                                                                                    | 1127855(        |            |  |  |
| <ul> <li>○ 「日本の「市」「日本の「市」「大会」「「「大会」「「「よ」」」」」</li> <li>● Durating (Figure code Duration and Durating Code Duration and Duration and Durati</li></ul>                                                                                                    | unders.)        |            |  |  |
| Concerning The International Concerning Concerning                                                                                                    | nnaageeer (     |            |  |  |
| Concertain reproductives to the entransities soft<br>Concertain reproductives concernor/Damandarch. Here<br>Concertain Rest (damas, concernor/Damandarch, Here<br>Concertain), sector concernor to the entransities and the<br>Rest (damas), concernor to the entransities and the<br>Rest (damas), concernor to the entransities and the entransities and the<br>Rest (damas), concernor to the entransities and the entransities and the entransitie                                                                                                    | unnere )<br>ev  | =          |  |  |
| One of the second second secon                                                                                                    | unnere.)<br>Sir |            |  |  |
| クロッド ####################################                                                                                                    | unnief.)        | =          |  |  |
| Direct Para Service Statements (Service) Service Service Servi                                                                                                    | PA<br>TRUNE(C)  | =          |  |  |
| Development in Research Adaptoretter, Andrew Suddelsted H<br>Research 1 (Sall Latence Conclusion Stateschaft, Bro-<br>Ball Stateschaft, Bro-<br>Research Stateschaft, Bro-<br>Research Stateschaft, Bro-<br>Rese         | LIONER )        |            |  |  |
| Ο του του         Του του του του του του του του του του τ                                                                                                    | unnere )        |            |  |  |
| Description Research Magnetics And America Address of F<br>Second 1 Table (Same) Conduction (Same) Address Address<br>Second 1 Table (Same) Conduction (Same) Address Address<br>Second Table (Same)<br>Second Conduction (Same)<br>Second Conduction (Same)<br>Second C | unnerde )       |            |  |  |

支払方法と連絡先を入力します。

支払方法はクレジットカードと、コンビニ払い(あと払い)とが選べます。

連絡先は氏名、電話番号、メールドレス、住所を入力してください。またお子 さんのクラス名(必須)、出席番号(任意)も入力をお願いします。

## 6 クレジット支払はさらにカード情報を入力

|                                                                                       | ▲ • 図 • □ ▲ • ページ2 • ★-7749 • >                                                                                                    |
|---------------------------------------------------------------------------------------|----------------------------------------------------------------------------------------------------|
| JOB VISA                                                                              | ) 🔍 🚾 🕼 🞆 🚮 😫 💽 🕎 🔤 🎬                                                                                                    |
| クレジットカードの種類                                                                           | によっては、セキュリティコードの入力が必須になる場合があります。                                                                                                    |
| 力— K会社道界 - REA<br>Circlit card type                                                   | (カード会社選択) マ<br>スラジンステムエルのお後期のご思わっており合きを発見してた了回知に決定することがありますが、ご認知上下月8日                                                                                                    |
| カード番号<br>Card number<br>半角歌中、ハイジンペルレ                                                  | A - Path and the Bernhold Bolk                                                                                                    |
| セポニリアイコード<br>Security code<br>TRADERT, 19525                                          | -                                                                                                    |
| カード名読人<br>Card holder's name<br>中央例 <b>大変学</b> 20学品内                                  | カードに SEE F1111日 - マ市の後日を入力 レく くだかい<br>例 1999-F1 10600                                                                                                    |
| 制対相限 (Month/Year)<br>Diplication date (Honth/Year)<br>号: 「10月/2017年」<br>研想研想は2017年10月 | - <b>v</b> 月/20 - <b>v</b> 年                                                                                                    |
| 岩支払い回数 CIII<br>Pegment Simes                                                          | *1日         ク型         う型         う型         う型         10日         10日           ・ジボー         クジボージョン         11日         11日         11日         11日         11日           ・ジボー         アメリカー・ジェン         11日         11日         11日         11日         11日         11日           ・ジボー         アメリカー・ジェン         11日         11日 |
| 戻<br><sub>Savk</sub> る                                                                | <b>34</b> -122                                                                                                    |
|                                                                                       |                                                                                                    |

お支払方法にクレジットカードを選ばれた方は、さらにクレジットカードの情報も 入力してください。

「クレジット決済画面へ進む」をクリックして、クレジットカードの番号、有効期限などを入力してください。

決済が完了すると、先ほど入力されたメールアドレスに通知メールが届きます。

2